## Sentral Finance – Correcting a Payment Method

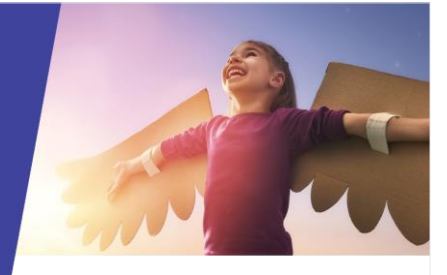

## Front Office Reverse Payment

### Key highlights

#### Why use this feature?

Allows front office staff to correct any payment method processing errors

#### What this feature offers

Ability to reverse a payment to enable the correct payment method to be noted

Transparency for payment changes by making this transaction data available

#### **Pre-requisites**

- Fee created
- Payment made (full or partial)

# Search, locate and reverse payment

- 1. Go to Finance module | Registers | Payments Register.
- 2. Do one of the following to locate the payment and fee.
  - a. Select search criteria, and then select Filter.
    Payments matching your search criteria are listed.
  - b. Search for the student via the top right-hand search box.

The Student Overview screen displays.

- i. Select Payments in the left menu.
- ii. Under Payments, locate the payment. Apply filters to refine your search if required.
- 3. Select Details to view payment information and the associated fee.
- 4. Select the Document No, and then the Reverse Payment via the dropdown next to Details.
- 5. In Confirm Reverse Payment Details:
  - a. Enter details for the reverse payment.
  - b. Select Confirm. The payment can be reprocessed with the correct payment method.

#### To reprocess a payment

1. With the Fees Register still open, select Actions and choose Receive a Payment.

Depending on the payment method selected, additional details will be required, for example where cheque is selected, the cheque details need to be entered.

- 2. Is it a full or partial payment?
  - For full payment, select Pay All.
  - For partial payment, select Pay next to a line item, and choose a payment method.
- 3. Enter the payment details.
  - o Amount
  - Payment date defaults
  - o Till location select an option from the list
  - Financially Responsible Adult select an option from the list. These are the associated contacts
  - Payment Description (Optional) enter additional information
  - Complete the additional details requested for the selected payment method:
    - o Cash: estimated bank deposit date
    - **Cheque**: Cheque details and estimated bank deposit date
    - o Money Order: money order details
    - o EFTPOS: EFTPOS terminal details
    - **Bank Deposit Date**: the estimated date you expect to bank funds.
  - Select Apply.
- Select Confirm to process the payment. Payment is completed and the fee status is updated if paid in full. Where partially paid, a label is added for quick reference.

## Need more information?

#### Finance User Guide

SENTRAL